Liceo delle Scienze Umane "Fabrizio De Andrè" Via Bonino Bonini Brescia sito web: www.liceodeandre.gov.it

## Inserimento delle valutazioni per la certificazione delle competenze.

| S Voti Proposti 🖉 🗐 🚽                                                                                                    |                                                           |                                                                                                    |                                                                                                    |              |     |               |                                                                                                    |      |      |      |     |                                               |
|----------------------------------------------------------------------------------------------------|-----------------------------------------------------------|----------------------------------------------------------------------------------------------------|----------------------------------------------------------------------------------------------------|--------------|-----|---------------|----------------------------------------------------------------------------------------------------|------|------|------|-----|-----------------------------------------------|
|                                                                                                    | ្រៃដ្                                                     | Selezio                                                                                                    | nare il                                                                                                    | bott         | one | e d           | elle                                                                                                    | e co | omp  | oete | nze | <u>.</u>                                      |
|                                                                                                    |                                                           |                                                                                                    |                                                                                                    |              |     |               |                                                                                                    |      |      |      |     |                                               |
| Modalità Recupero<br>Carenze                                                                                                    |                                                           |                                                                                                    |                                                                                                    |              |     |               |                                                                                                    |      |      |      |     |                                               |
| Recupero Carenze                                                                                                    |                                                           |                                                                                                    |                                                                                                    |              |     |               |                                                                                                    |      |      |      |     |                                               |
| Scrutinio Recupero                                                                                                    |                                                           |                                                                                                    |                                                                                                    |              |     |               |                                                                                                    |      |      |      |     |                                               |
| Garenze                                                                                                    |                                                           |                                                                                                    |                                                                                                    |              |     |               |                                                                                                    |      |      |      |     |                                               |
|                                                                                                    |                                                           |                                                                                                    |                                                                                                    |              |     |               |                                                                                                    |      |      |      |     |                                               |
|                                                                                                    |                                                           |                                                                                                    |                                                                                                    |              |     |               |                                                                                                    |      |      |      |     |                                               |
|                                                                                                    |                                                           |                                                                                                    |                                                                                                    |              |     |               |                                                                                                    |      |      |      |     |                                               |
|                                                                                                    |                                                           |                                                                                                    |                                                                                                    |              |     |               |                                                                                                    |      |      |      |     |                                               |
|                                                                                                    | 57217 05-12                                               | LER<br>LER                                                                                                    | 1971<br>121 PAOLA<br>104 Costa 23/03/2017 28                                                                        | -59-34       |     |               | •                                                                                                    |      |      | 6    | S   | <u>_</u> 6 + A <u>Q</u>                       |
| ANUS ITALIA<br>DENO CLOUD<br>ENO CLOUD<br>ANS SCHERES 2056/2017 DER • 012 2017<br>ERTIFICAZIONE delle COMPETENZE - Proposti                                                                                                    | 5/2017 06-12                                              |                                                                                                    | KETI PAOLA<br>Na Acessa: 23/03/2017 20<br>HALE (ITALIANO)                                                           | -59-34       |     |               | 0                                                                                                    | 2    |      | 6    | 5   | D A 🖬 a 🖬<br>& <-                             |
| ALUS IIALIA<br>DENO CLOU<br>ERTIFICAZIONE delle COMPETENZE - Proposti<br>Cognome e Nome                                                                                                    | 5/2017 00-12<br>Og                                        | 2^A NORM<br>Comandi                                                                                                    | HETE FACILA<br>REZE FACILA<br>IN ACCESSED 25/05/2017 20<br>HALE (ITALIANO)                                          | -59:34       |     | Compet        | enze                                                                                                    | 2    |      | •    | 5   | D A 🖬 a 🖬                                     |
| ANALYO STALAA<br>DEMO CLOUD<br>Sector 2010<br>ERTIFICAZIONE delle COMPETENZE - Proposti<br>Cognome e Nome                                                                                                    | 4/2017 00-12<br>Og                                        | Comandi<br>25 Costa                                                                                                    | ATTAL<br>AZI PAOLA<br>MALE PAOLA<br>MALE (ITALIANO)                                                                 | 2 3          | 4   | Compet<br>5 6 | ?                                                                                                    | × 1  | 0 10 | 11   | 12  | D A 🖬 a 📼<br>B <=<br>Ulteriori<br>Indicazioni |
| AALUS 2 J AALUS<br>DEMO CLOUD<br>DEMO CLOUD<br>DEMO<br>DEMO CLOUD<br>DEMO CLOUD<br>D | 5/2017 00-12<br>Og<br>O 0                                 | Comandi<br>Circuia<br>Circuia                                                                                                    | HILE PAOLA<br>REI PAOLA<br>HALE (ITALIANO)                                                                          | 2 3          | 4   | Compet<br>5 6 | Image: Control of the second second s | 8    | 10   | 11   | 12  | D A H a<br>B CF<br>Ulteriori<br>Indicazioni   |
| ANIOS INALIA<br>DENO CLOUD<br>DEMO CLOUD<br>DEMORECONT<br>ERTIFICAZIONE delle COMPETENZE - Proposti<br>Cognome e Nome<br>J Conti Shadia<br>Lo Foco Ludovica                                                                                                    | 5/2017 00-12<br>Qg<br>0<br>0                              | Comandi<br>Ci Schosa<br>Ci Schosa                                                                                                    | AND<br>REI PAOLA<br>No Accesso 25/05/2017 20<br>ARALE (ITALIANO)<br>1<br>A<br>Accesso<br>C                          | 2 3          | 4   | Compet<br>5 6 | Image: Constraint of the second second secon | 8 1  | 9 10 | 11   | 12  | D A C a C<br>B C<br>Ulteriori<br>Indicazioni  |
| ANIOS LIALLA<br>DEMO CLOUD<br>DEMO CLOUD<br>DEMO CLOUD<br>DEMO CLOUD<br>DEMO CLOUD<br>DEMO CLOUD<br>DEMO CLOUD<br>DEMO CLOUD<br>DEMO CLOUD<br>DEMO CLOUD<br>COMPETENZE - Proposti<br>Cognome e Nome<br>J Conti Shadia<br>Lo Foco Ludovica<br>Puccini Laura<br>motetti Antonino                                                                                                    | \$2017 60-12<br>\$<br>0<br>0<br>0<br>0                    | 2^A NORH<br>Comandi<br>(2 Scheda<br>(2 Scheda<br>(2 Scheda<br>(2 Scheda)<br>(2 Scheda)                                                                        | NET<br>REI PAOLA<br>No Accesso 23/05/027 20<br>RALE (ITALIANO)<br>1<br>Associatio<br>Associatio<br>C Esse           | 23           | 4   | Compet<br>5 6 | enze<br>7                                                                                                    | 8 1  | 10   | 11   | 12  | D A C a C<br>Ulteriori<br>Indicazioni         |
| AANOS I I ALDA<br>DEMO CLOUD<br>DEMO CLOUD<br>DEMO CLOUD<br>DEMO CLOUD<br>Anos Scalarize: 2020/2027 Dece verse 2020<br>Decento Shadia<br>Lo Foco Ludovica<br>Puccini Laura<br>Puccini Laura<br>Puccini Laura<br>Puccini Laura                                                                                                    | \$2037 60-12<br>\$<br>0<br>0<br>0<br>0<br>0<br>0          | 2^A NORH<br>Comandi<br>CSchecki<br>CSchecki<br>CSchecki<br>CSchecki<br>CSchecki<br>CSchecki                                                                   | HEI PAOLA<br>HEI PAOLA<br>no Accesso 23/05/2017 20<br>HALE (ITALIANO)<br>1<br>Associatio<br>Associatio<br>C<br>Esse | 39.34<br>2 3 |     | Compet<br>5 6 | enze<br>7                                                                                                    | 8    | 10   | 11   | 12  | D A B a C<br>Ulteriori<br>Indicazioni         |
| Anno LIALAN DEMO CLUG Anno Solumica 2010/2017 Dare en 2010  TOTAL ANNO ANNO Cognome e Nome  I Conti Shadia g Lo Foco Ludovica Pruccini Laura Protetti Antonino alvagni Martina ranta Luca                                                                                                    | 1/2017 00-12<br>9<br>0<br>0<br>0<br>0<br>0<br>0<br>0<br>0 | 2^A NORH<br>Comandi<br>Costecia<br>Ci Schecia<br>Ci Schecia<br>Ci Schecia<br>Ci Schecia<br>Ci Schecia<br>Ci Schecia<br>Ci Schecia<br>Ci Schecia<br>Ci Schecia | ANNE<br>HEI PAOLA<br>no Accesso 23/05/2017 20<br>HALE (ITALIANO)<br>1<br>A<br>Asonato<br>C<br>Esse                  | 39:34<br>2 3 | 4   | Compet<br>5 6 | ?                                                                                                    | -    | 10   | 11   | 12  | D A to a<br>B C<br>Ulteriori<br>Indicazioni   |

Si presenterà il menu di inserimento delle competenze.

Selezionando il bottone Informazioni, vicino al nome dell'alunno, si

| Voti     | A Note Discip | linari     |        |            |        |            | _      | _              | _      |
|----------|---------------|------------|--------|------------|--------|------------|--------|----------------|--------|
| s        | critto        | Grafic     | 0      | Orale      |        | Pratico    | ,      | Griglia<br>Alt | Elenco |
| Data     | Voto          | Data       | Voto   | Data       | Voto   | Data       | Voto   | Data           | Voto   |
| 01/02/20 | 17 💿          | 18/04/2017 | 7      | 06/02/2017 | 7      | 07/02/2017 | 6,33   |                |        |
| 7/02/20  | 17 imp        | 19/04/2017 | nc     | 07/02/2017 | 8      |            |        |                |        |
| 8/04/20  | 17 6          | 22/05/2017 | 7      | 24/02/2017 | 8      |            |        |                |        |
| 4/04/20  | 17 6          |            |        | 22/05/2017 | 10     |            |        |                |        |
| 8/04/20  | 17 6          |            |        | 23/05/2017 | 6      |            |        |                |        |
| 2/05/20  | 17 6          |            |        |            |        |            |        |                |        |
| 3/05/20  | 17 8          |            |        |            |        |            |        |                |        |
|          |               |            |        |            |        |            |        |                |        |
|          | 6,40 🛧        |            | 7.00 = |            | 7,80 = |            | 6.33 = |                | -      |

Visualizza Note Disciplinari

| in march | 10.1170.0440 |          |                             |               |
|----------|--------------|----------|-----------------------------|---------------|
| al Voti  | A Note Disc  | iplinari |                             |               |
|          | Data         | C/A      | Nota                        | Inserita da   |
| 07/0     | 02/2017      | Alunno   | parla al telefono in classe | Vitulli Marco |
| 20/      | 3/2017       | Classe   | Tibaldi rompe               | Vitulli Marco |

visualizzeranno tutti i dati sui voti, le note disciplinari, i commenti al voto.

Visualizzazione Griglia

## Visualizzazione Elenco

| er la materi | a: ITALIANO |           |                                                                                                    |                 |             |                  |
|--------------|-------------|-----------|----------------------------------------------------------------------------------------------------|-----------------|-------------|------------------|
| Laal Voti    | A Note Di   | isciplina | ri                                                                                                    |                 |             |                  |
|              |             |           |                                                                                                    |                 | III Griglia | III Elen         |
| Data         | Tipologia   | Voto      | Commento                                                                                                    | Privato         | Valore      | Inserito<br>da   |
| 01/02/2017   | Scritto     | 0         | L'elaborato è molto ordinato,pochi sono gli errori e validi i contenuti,<br>ottimo il livello di conoscenza della grammatica. Da migliorare è la<br>stesura delle frasi. |                 |             | Vitulli<br>Marco |
| 06/02/2017   | Orale       | 7         |                                                                                                    |                 | 7,00        | Vitulli<br>Marco |
| 07/02/2017   | Orale       | 8         |                                                                                                    | lettura - bravo | 8,00        | Vitulli<br>Marco |
| 07/02/2017   | Scritto     | imp       |                                                                                                    | lettura - bravo |             | Vitulli<br>Marco |
| 07/02/2017   | Pratico     | 6.33      |                                                                                                    | lettura - bravo | 6,33        | Vitulli<br>Marco |
| 24/02/2017   | Orale       | 8         |                                                                                                    |                 | 8.00        | Vitulli          |

Liceo delle Scienze Umane "Fabrizio De Andrè" Via Bonino Bonini Brescia sito web: www.liceodeandre.gov.it

Selezionando:

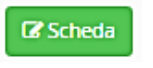

| lum. | Competenze Chiave                                          | Profilo delle competenze                                                                                                    | Livello                        |    |
|------|------------------------------------------------------------|----------------------------------------------------------------------------------------------------|--------------------------------|----|
| 1    | Comunicazione nella madrelingua o lingua di<br>istruzione. | Ha una padronanza della lingua italiana tale da consentirgli di comprendere<br>enunciati e testi di una certa comolessità, di esprimere le proprie idee, di adottare                                                                                                    |                                |    |
|      |                                                            | un registro linguistico appropriato alle diverse situazioni.                                                                                                    | A - Avanzato<br>B - Intermedio |    |
| 2    | Comunicazione nelle lingue straniere.                      | Nell'incontro con persone di diverse nazionalità è in grado di esprimer-si a livello<br>elementare in lingua instate e di affrontare una comunica zione estenziale, in                                                                                                    | C - Base<br>D - Iniziale       |    |
|      |                                                            | semplici situazioni di vise quotidiano, in una secon-da lingua europea. Utilizza la<br>lingua inglese nell'uso delle tecnologie dell'informazione e della comunicazione.                                                                                                    |                                |    |
| 3    | Competenza matemati-ca e competenze di ba-se               | Le sue conoscenze matematiche e scientifico-tecnologiche gli consento-no di                                                                                                    |                                |    |
|      | in scienza e tecnolo-gia.                                  | analizzare dati e tatti della reato e di verintare instendiolisi delle analisi<br>quantitative estatische proposa de ahri, il posasso di un pen-siero logico-<br>scientifico gli consente di affrontare problemi e situazioni sulla base di elementi<br>certi e di avere conspevoletza del limiti delle afframiscini che riguardano questioni<br>complesse che non si prestano a splegazioni univoche. |                                |    |
|      |                                                            |                                                                                                    | Salva                          | ×C |

Potremo inserire per ogni competenza il livello raggiunto a nostro giudizio dall'alunno.

Terminato l'inserimento cliccare su